## AGGIORNAMENTO FW CENTRALE ANTINCENDIO EOLO

## **REQUISITI NECESSARI**

Per l'aggiornamento del fw di centrale è necessario avere:

- 1. Una copia del programma FlashSta.exe installata o sul desktop o in un direttorio a piacimento.
- 2. Un cavo seriale (normalmente fornito con la centrale) intestato ai due estremi con due connettori femmina a 9 pin nel quale vengono collegati **esclusivamente** in modo diretto i pin 5 (massa) dei due capi del cavo e in modo incrociato i pin 2 (RX), 3 (TX) ossia il pin 2 di un capo del cavo al pin 3 del capo opposto e viceversa.
- 3. Una copia dei due file relativi alla versione del fw da aggiornare ossia il file.mot e il file.id sul desktop o in un direttorio a piacimento.
- 4. Sistema operativo windows98, NT, 2000 o XP.

## PROCEDURA

La procedura di aggiornamento è la seguente:

- 1. Con centrale in funzionamento inserire un estremo del cavo seriale sulla porta COM del personal computer e l'altro estremo sul connettore P1 presente sulla scheda.
- 2. Inserire un jumper (normalmente fornito con la centrale) fra i pin 2 e 3 del connettore JA1 presente sulla scheda hw ver 0 o sul connettore JA presente sulla scheda hw ver 1.
- 3. Premere il pulsante di reset centrale **SW2** posto sulla scheda (in questo modo l'aggiornamento dell' orologio sul display centrale si fermerà)
- 4. Far partire l'esecuzione del programma **FlashSta.exe** (doppio click sull'icona del programma). Si presenterà la seguente finestra

| Select Program                            |  |  |
|-------------------------------------------|--|--|
| Select Program                            |  |  |
| <ul> <li>Internal flash memory</li> </ul> |  |  |
| M16C/80 boot loader                       |  |  |
| M16C/10 flash starter                     |  |  |
| RS232C<br>Port COM1 -                     |  |  |
| OK Exit                                   |  |  |

Selezionare il primo parametro (**Internal flash memory**) e nel campo **Port** selezionare la porta seriale utilizzata (COM1, COM2 ecc ecc). Quindi selezionare il tasto **OK**.

5. Si presenterà la seguente finestra:

| ID Check                                                 | × |
|----------------------------------------------------------|---|
| FilePath                                                 |   |
|                                                          |   |
| MCU Type<br>• M16C/20 62  • M16C/80 M32C  • 38000  • R8C |   |
| Refer OK Cancel                                          |   |

Selezionare nell'area MCU Type il campo M16C/20 62 quindi selezionare il tasto Refer... che proporrà una schermata pressappoco uguale alla seguente

| Apri                                    |                                   | ?×     |
|-----------------------------------------|-----------------------------------|--------|
| Cerca in:                               | 📄 progmitsu 💽 🖛 🛍 📸 📰 🕶           |        |
| i old<br>i old1<br>i test<br>i eolo_10. | mot                               |        |
| Nome file:                              | eolo_10                           | Apri   |
| Tipo file:                              | Motlora Hex File (*.s;*.mot;*.s2) | nnulla |

Nel campo **Cerca in:** selezionare il direttorio in cui è presente il **file.mot** relativo alla versione del fw da aggiornare. Quindi cliccare due volte con il mouse sul file.mot che verrà automaticamente inserito nel campo **Nome file:.** A questo punto selezionare il tasto **Apri** e verrà proposta una finestra come la seguente:

| ID Check          |                                                | × |
|-------------------|------------------------------------------------|---|
| FilePath          | C:\users\rgiovoni\pri_fw\progmitsu\eolo_10.mot |   |
| ID                | 12 34 00 00 00 00 00                           |   |
| MCU Type<br>M16C/ | /20 62 C M16C/80 M32C C 38000 C R8C            |   |
| Refer             | OK Cancel                                      |   |

Selezionare il tasto OK.

6. Verrà proposta una finestra come la seguente:

| 🍓 M16C Flash Start |                      |
|--------------------|----------------------|
| Load (ID)          | Program              |
| Blank              | Erase                |
| Read               | Setting              |
| Status             | Download             |
| E. P. R            | Version              |
| B. P. R            | VDC status (M32C/83) |
| VDC_0FF            |                      |
|                    | Exit                 |
|                    |                      |

Selezionare il tasto **E.P.R...** che serve a far partire una procedura sequenziale di cancellazione, programmazione, verifica. Verrà proposta la seguente finestra:

| 🙀 M16C Flash Start                      | X |
|-----------------------------------------|---|
| Load (ID) Program                       |   |
| Blank Erase                             |   |
| Read Setting                            |   |
| E Erase?                                |   |
| B. P. R VDC status (M32C/83) VDC_OFF ON |   |
| Exit                                    |   |

Selezionare il tasto **OK**. Partiranno in sequenza la fase di cancellazione, quella di programmazione:

| 1                            | M16C Flash Start  | × |  |
|------------------------------|-------------------|---|--|
|                              | Load (ID) Program |   |  |
|                              | Blank Erase       |   |  |
|                              | Program 🔀         |   |  |
|                              |                   |   |  |
|                              | Program.          |   |  |
|                              | Cancel            |   |  |
| VDC status (M32C/83) VDC_OFF |                   |   |  |
| Exit                         |                   |   |  |

e quella di verifica:

| 1                    | W16C Flash Start  | × |  |
|----------------------|-------------------|---|--|
|                      | Load (ID) Program |   |  |
|                      | Blank Erase       |   |  |
|                      | Read check.       |   |  |
|                      |                   |   |  |
|                      | Read check.       |   |  |
|                      | Cancel            |   |  |
| VDC status (M32C/83) |                   |   |  |
| VDC_OFF ON           |                   |   |  |
| Exit                 |                   |   |  |

Alla fine dell'operazione di verifica se tutto è andato a buon fine verrà proposta la seguente finestra:

| M16C Flash Start         |                  |
|--------------------------|------------------|
| Load (ID)                | Program          |
| Blank                    | Erase            |
| Read<br>M16C Flash Start | Cotting          |
| Statu 👔 Program Ol       | K. 0ad           |
| Е. Р. ОК                 | on               |
| B. P. R VDC s            | status (M32C/83) |
| VDC_OFF                  | UN               |

Selezionare il tasto OK per concludere la procedura di aggiornamento del fw

- 7. A questo punto rimuovere il jumper fra i pin 2 e 3 del connettore JA1 presente sulla scheda hw ver 0 o sul connettore JA presente sulla scheda hw ver 1.
- In questo modo la scheda in pochi secondi ripartirà a funzionare automaticamente.
- 8. Entrare nel menù relativo all' aggiornamento data e ora e sistemare data e ora.
- 9. Se durante la sequenza di aggiornamento sopra descritta apparirà qualche messaggio di errore controllare i vari collegamenti e ripartire da punto 1 del paragrafo *PROCEDURA*

## NOTE:

1) A partire dalla versione del fw 2.7 (per centrali a 2 loop) e 1.3 (per centrali a 4 loop) saranno presenti 2 file con estensione .id ossia un file.id (esempio eolo\_27.id) e un file\_1234.id (esempio eolo\_27\_1234.id).

Se la scheda sulla quale aggiornare il fw avrà a bordo un fw con versione 2.6 o minore (2 loop), oppure 1.2 o minore (4 loop) per caricare un fw di versione 2.7 o maggiore (2 loop) oppure 1.3 o maggiore (4 loop) sarà necessario attenersi alla seguente procedura:

- A) Rinominare il file.id in file\_ff.id (esempio da eolo\_27.id a eolo\_27\_ff.id).
- B) Rinominare il file\_1234.id in file.id (esempio da eolo\_27\_1234 a eolo\_27.id).
- C) Eseguire tutta la procedura di programmazione descritta in questo documento.

Se la scheda sulla quale aggiornare il fw avrà a bordo un fw con versione **2.7** o **maggiore** (**2 loop**) oppure **1.3** o **maggiore** (**4 loop**) non sarà necessario rinominare i file.id come sopra descritto.